# Linking Funds to Publications via My NCBI

# My NCBI

## Login to My NCBI Use your eRA Commons login information\*

http://www.ncbi.nlm.nih.gov/sites/myncbi/

### **Do not** use the My NCBI Sign In... \*Use the NIH & eRA Commons on the right side →

| (a) & www.ncbi.nlm.nih.gov/sites/myncbi/                                                                                                    | C ♥ C Google Q 🕋                                                                                                    |  |  |  |  |  |
|----------------------------------------------------------------------------------------------------|----------------------------------------------------------------------------------------------------|--|--|--|--|--|
| 🞇 NIHMS Submit P 🗌 eRA 😒 My NCBI 😒 PubMed 🗌 sciquest 🗾                                                                                                    | EQ 🔀 CAYUSE 🚸 CERF ADMIN 👖 DIR 🐰 eRA Pubs 🛛 » 🔝 Bookmarks 🔻                                                                                 |  |  |  |  |  |
| S NCBI Resources 🗵 How To 🖂                                                                                                    | My NCBI Sign In                                                                                                    |  |  |  |  |  |
| <b>My</b> NCBI                                                                                                    | Yeu Tube My NCBI Overview                                                                                                    |  |  |  |  |  |
| My NCBI allows you to create automatic email alerts, save your searches and records, filter results by subject, and <i>much more</i> .<br>PDA login users: The PDA (Primary Data Archives) authentication system has merged with My NCBI. Please login via My NCBI using your existing PDA username and password. |                                                                                                    |  |  |  |  |  |
| Sign in directly to your My NCBI account:                                                                                                    | Register or sign in the Use PI Login                                                                                                    |  |  |  |  |  |
| My NCBI Sign In<br>Username:<br>Password:<br>Cleave un unic out<br>(Leave un ucked on public nputers)<br>Remember my username                                                                                                    | Sign in via Pa<br>Google<br>NIH & eRA Commons<br>UKPMC Funders Group grantees<br>Or choose from:                                            |  |  |  |  |  |
| Sign In                                                                                                    | Case Western Reserve University<br>Colorado State University<br>Columbia University<br>Cornell University<br>See expanded list »<br>Sign In |  |  |  |  |  |

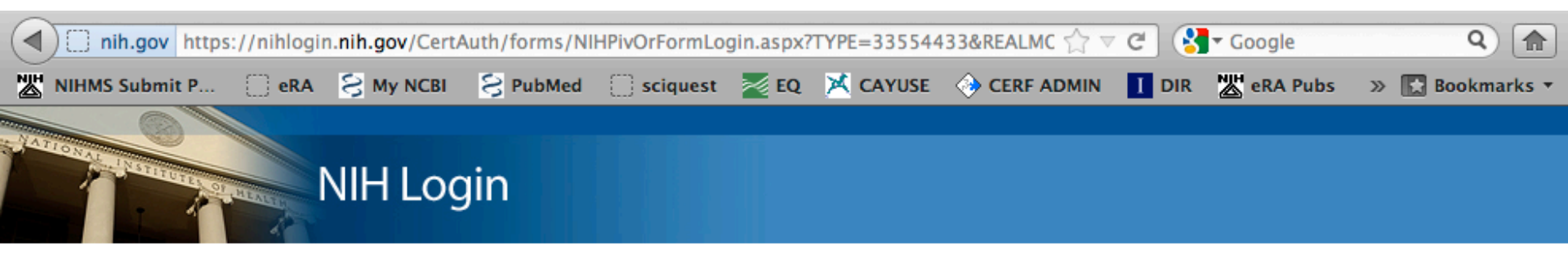

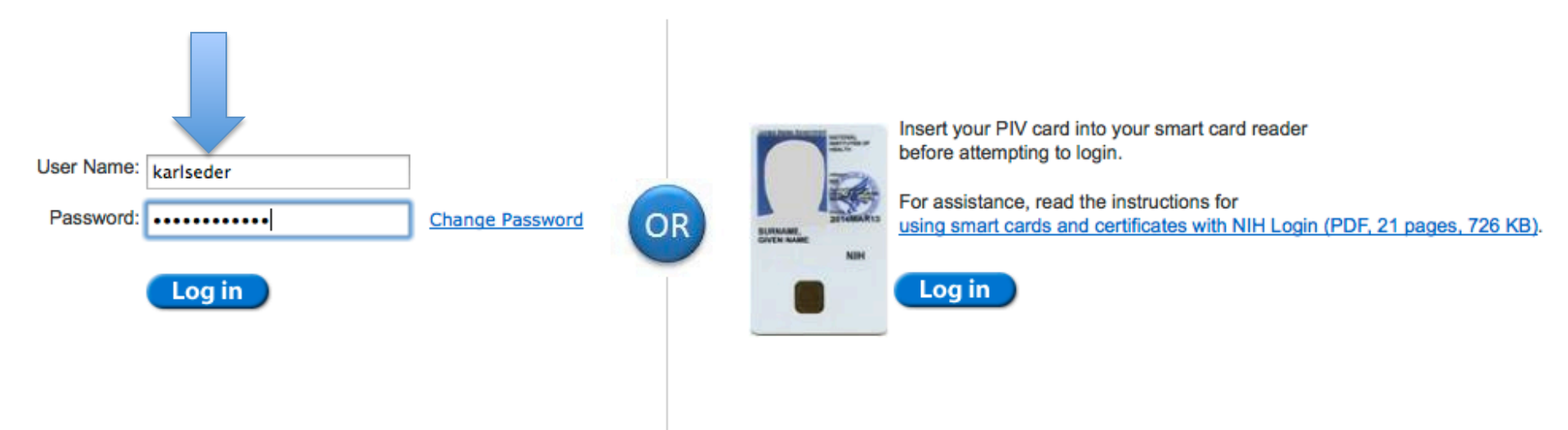

#### Warning Notice

This is a U.S. Government computer system, which may be accessed and used only for authorized Government business by authorized personnel. Unauthorized access or use of this computer system may subject violators to criminal, civil, and/or administrative action.

All information on this computer system may be intercepted, recorded, read, copied, and disclosed by and to authorized personnel for official purposes, including criminal investigations. Such information includes sensitive data encrypted to comply with confidentiality and privacy requirements. Access or use of this computer system by any person, whether authorized or unauthorized, constitutes consent to these terms. There is no right of privacy in this system.

If you need assistance - Please call the NIH IT Service Desk 301-496-4357 (6-HELP); 866-319-4357 (toll-free) or Submit a Help Desk Ticket

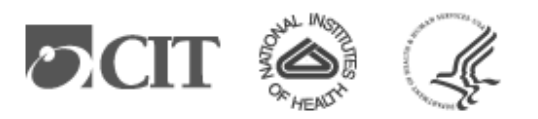

<u>*IF*</u> it opens with the home screen, click **My NCBI** in the upper right corner...

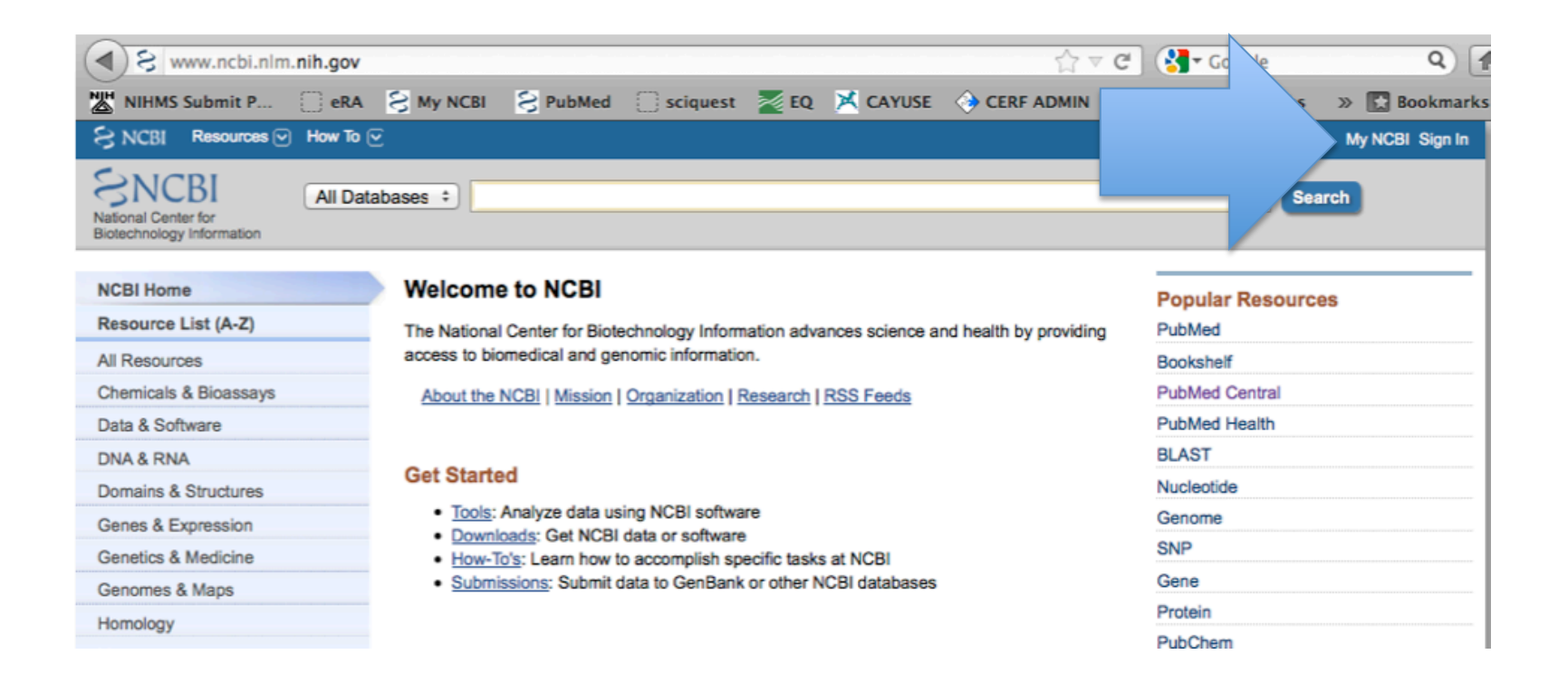

### Find paper via PubMed

On this screen "Search (PubMed)" for the paper

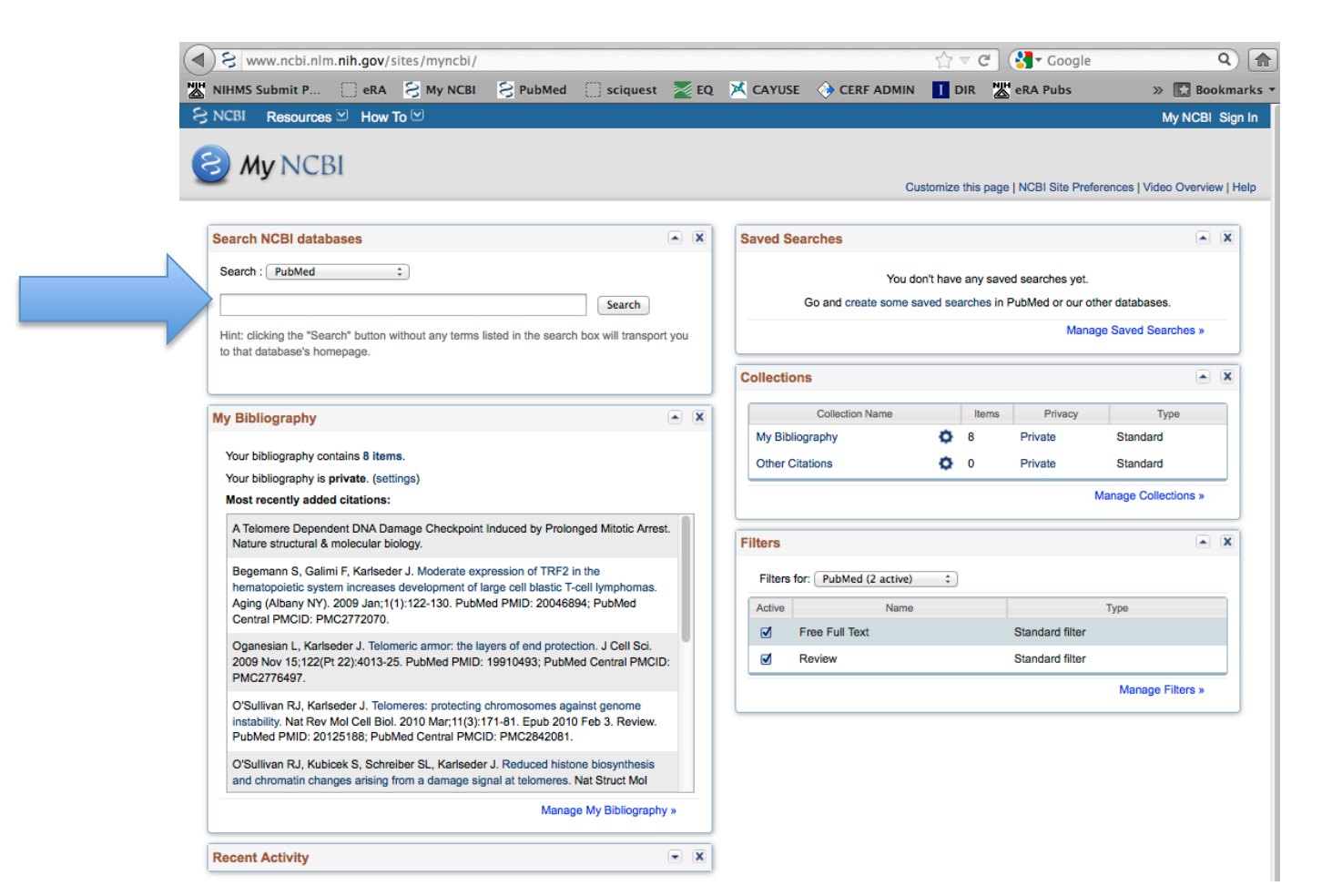

Once you have located the paper:

- 1. click "Send to"
- 2. Select "My Bibliography"
- 3. "Add to My Bibliography"
- 4. "Save"

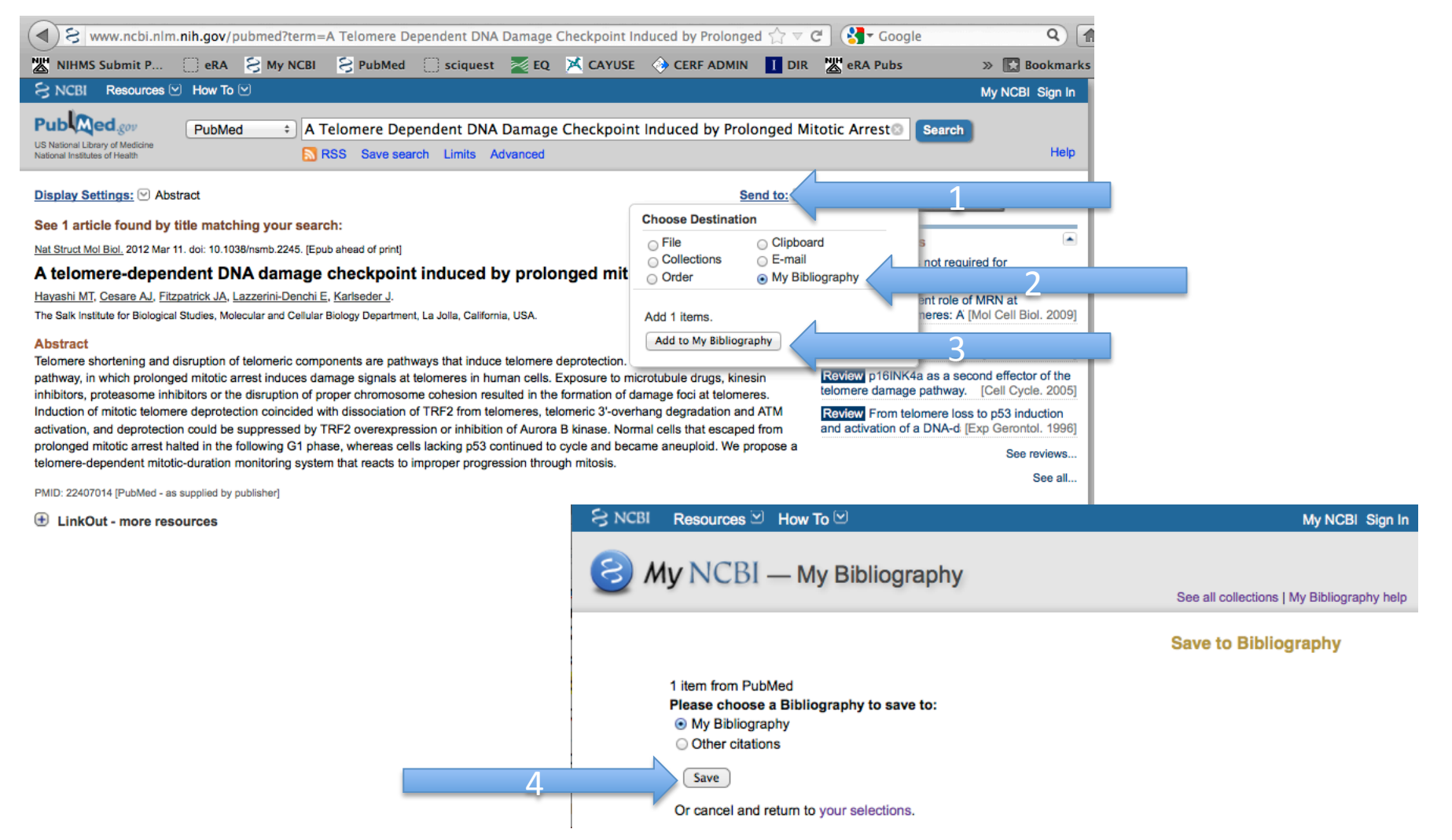

#### Return to My NCBI - click "Edit your Bibliography"

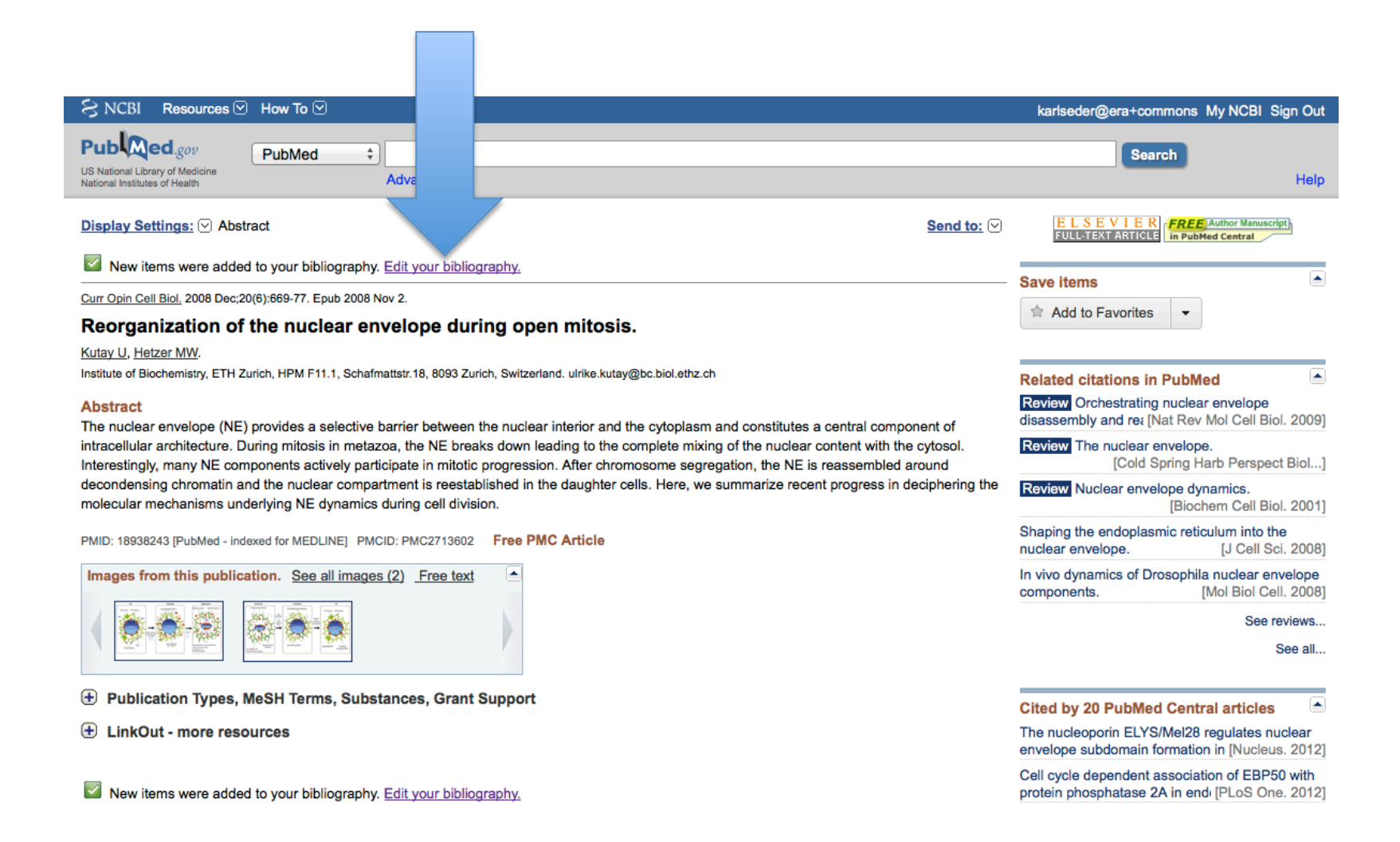

Next, associate funding

- 1. Change the "Display Setting"
- 2. to "Award" view and
- 3. click "Apply"

| ЯN                                                                                                    | ICBI Resources 🖓 I                                                                                                    | How To 🕞                                                                                               |                                                                                 |                                                                                                    | karlseder@e                                                   | ra+commons My NCBI Sign Out            |
|----------------------------------------------------------------------------------------------------|----------------------------------------------------------------------------------------------------|----------------------------------------------------------------------------------------------------|---------------------------------------------------------------------------------|----------------------------------------------------------------------------------------------------|---------------------------------------------------------------|----------------------------------------|
| 6                                                                                                    | My NCB                                                                                                    | I — My Bibliogra                                                                                       | phy eRA                                                                         |                                                                                                    | See                                                           | all collections   My Bibliography help |
|                                                                                                    | This bibliography                                                                                                    | / is private (make it public)                                                                          | Edit settings for My Bibliograp                                                 | hy   Save My Bibliography to a text file (MEDLINE for                                                | mat)                                                          |                                        |
| 1                                                                                                    | Display Settings: 🖂                                                                                                    | ) List view, Sort by date, group                                                                       | by citation type                                                                |                                                                                                    |                                                               |                                        |
|                                                                                                    | View                                                                                                    | Sort by                                                                                                | Grouping                                                                        | Add citation                                                                                         |                                                               |                                        |
| · · ·                                                                                                    | <ul> <li>List</li> </ul>                                                                                                    | <ul> <li>Date (new to old)</li> </ul>                                                                  | None                                                                            |                                                                                                    |                                                               |                                        |
| 2                                                                                                    | <ul> <li>Print</li> <li>Author (A to Z)</li> <li>By citation type</li> <li>Award</li> <li>Title (A to Z)</li> <li>Award</li> <li>Public Access<br/>Compliance</li> <li>Reverse</li> <li>Apply</li> </ul> | <ul> <li>Author (A to Z)</li> </ul>                                                                    | By citation type                                                                |                                                                                                    |                                                               |                                        |
|                                                                                                    |                                                                                                    | Title (A to Z)                                                                                         | Award                                                                           | Related PubM                                                                                         | ed Citations 📄                                                |                                        |
|                                                                                                    |                                                                                                    | Public Access Compliance                                                                               |                                                                                 | Cockayne Syndrom<br>with TRF2 and regu                                                               | e group B protein interacts<br>late [Nucleic Acids Res. 2012] |                                        |
|                                                                                                    |                                                                                                    | al propagation in the absence of a functional telomerase                                               | DNA damage, chroi<br>trinity of aging.                                          | natin, and transcription: the<br>[Curr Opin Cell Biol. 2012]                                         |                                                               |                                        |
| pathway in Caenorhabditis elegans. EMBO J. 2012 Mar 16;31(8):2024-33. doi: 10.1038/emboj.2012.61. PubMed PMID: 22425786; Updated weekly See all (2)<br>PubMed Central PMCID: PMC3343340. |                                                                                                    |                                                                                                    |                                                                                 |                                                                                                    |                                                               |                                        |
|                                                                                                    | Free full te                                                                                                    | ext Related citations                                                                                  |                                                                                 |                                                                                                    |                                                               |                                        |
|                                                                                                    | 3: Hayashi M<br>by prolong<br>PubMed C                                                                                                    | IT, Cesare AJ, Fitzpatrick JA,<br><u>red mitotic arrest.</u> Nat Struct I<br>Central PMCID: PMC3319806 | Lazzerini-Denchi E, Karlseder J. <u>A</u><br>Mol Biol. 2012 Mar 11;19(4):387-94 | telomere-dependent DNA damage checkpoint induced<br>. doi: 10.1038/nsmb.2245. PubMed PMID: 22407014; |                                                               |                                        |

Related citations

**Optional:** You may "Sort by" or use an "Grouping" that works for you.

#### 1. Check the box of the paper needing a fund association

\*You may select (check) more than one paper at a time

2. Click either

"Add or delete award" under the selected paper for one paper at a time

or

"Assign Awards to Citations" in the blue tool bar for multiple papers at once

|                                                                                                    | martinhetzer@era+commons My NCBI Sign O                                                                                                    |
|----------------------------------------------------------------------------------------------------|----------------------------------------------------------------------------------------------------|
| S My NCBI — My Bibliography                                                                                                    | See all collections   My Bibliography he                                                                                                    |
| This bibliography is private (make it public)   Edit settings for My Bibliography   2 Ay Bibliography to a text file (MEDLINE format                                                                                                    |                                                                                                    |
| Display Settings:       Award view, Sort by public access compliance, group by citation type         Select:       All, None       1 item selected       Move       Delete       Copy       View       Suggest       Assign Awards to Citations       Add citation                            |                                                                                                    |
| Journal Articles                                                                                                    |                                                                                                    |
| <ol> <li>Hatch EM, Hetzer MW. <u>RNP export by nuclear envelope budding.</u> Cell. 2012 May 11;149(4):733-5. PubMed PMID: 22579277.</li> <li>Public Access Compliance: <u>Edit Status</u><br/>NIH Funding: No funding has been associated with this citation.<br/><u>Add award</u></li> </ol> | Filter citations by:     Image: Comparison of the second second sec |
| 1 Skutay U, Hetzer MW. <u>Reorganization of the nuclear envelope during open mitosis.</u> Curr Opin Cell Biol. 2008 Dec;20(6):669-77.                                                                                                    | Awards: No award selected                                                                                                    |
| Public Access Compliance: Complete. PMCID: <u>PMC2713602</u> NIH Funding: R01 GM073994-03 - Nuclear Membrane Fusion in Xenopus Egg Extracts      Add or delete award                                                                                                    | R01 GM073994-03 Nuclear Memb           R01 GM073994-03 Nuclear Memb           R01 GM073994-04 Nuclear Memb           R01 GM057438-11 Regulation o                                                                                                    |

### Add TAB NOTE

1. Search for the Cancer Center Grant:

Grant #CA014195First NameTonyLast NameHunter...then click "Search"

- 2. Select the Grant:
- \* Click Tony's name to display the list
- \* Select CA014195

3. Save

#### Assign Awards

Use the checkboxes to assign awards to the selected citations:

| Award     | s Search/Add oth                         | er awards |       |  |  |  |  |
|-----------|------------------------------------------|-----------|-------|--|--|--|--|
| Sea<br>C/ | Search by Grant #/name:<br>CA014195      |           |       |  |  |  |  |
| Sea       | rch by Grantee nan                       | ne:       | Count |  |  |  |  |
| Found     | Found 1 grantees, 1 grants               |           |       |  |  |  |  |
|           | P30 CA014195 Cancer Center Support Grant |           |       |  |  |  |  |
|           |                                          |           |       |  |  |  |  |
|           |                                          |           |       |  |  |  |  |
|           |                                          |           |       |  |  |  |  |

3

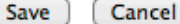

×

#### It worked!\*

: Kutay U, Hetzer MW. <u>Reorganization of the nuclear envelope during open mitosis</u>. Curr Opin Cell Biol. 2008 Dec;20(6):669-77. Epub 2008 Nov 2. Review. PubMed PMID: 18938243; PubMed Central PMCID: PMC2713602.

 Public Access Compliance: Complete. PMCID: <u>PMC2713602</u>
 NIH Funding: R01 GM073994-03 - Nuclear Membrane Fusion in Xenopus Egg Extracts
 P30 CA014195 - Cancer Center Support Grant

Add or delete award

\*If 'Permission denied' it is *likely* that this paper has already been reported in a progress report via eRA Commons. In this case, simply notify Adrienne Rodriguez.

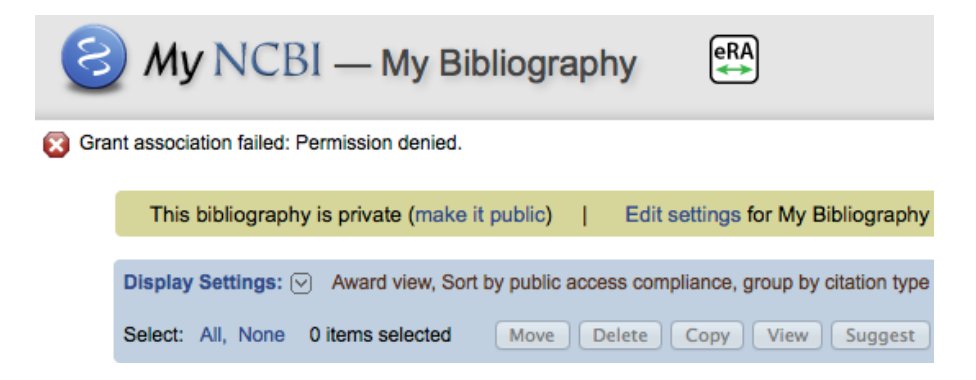

## The End...